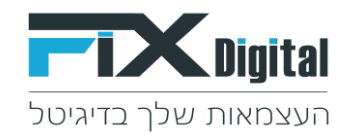

## הפעלת CRM TURBO מתוך סוכנות

## <u>www.fixdigital.co.il</u> < כניסה לסוכנות

# לקוחות > יש להיכנס ל"פעולות" ללקוח אשר רוצים ליצור CRM איפרון

| - demo@fixdigital.co.il 🙎 🕅 א התחל סיור מודרך: 🗶 | פניות לקוחות נכסים דיגיטליים פרוקטים עהובים טלפונים אוטומציות הוחות הגדרות. 🧐                                                                                                    |
|--------------------------------------------------|----------------------------------------------------------------------------------------------------|
| חיפוש Q                                          | פעיל לא פעיל הכל                                                                                                    |
|                                                  |                                                                                                    |
| าดเอ                                             | לקוחות ≡                                                                                                    |
| פעיל וי פעולות :                                 | שם הלקוח ^                                                                                                    |
| × / 🗠 🔤                                          | Demo Client 🛞                                                                                                    |
| × / 🗠 🔍                                          | פאפן גדלן 😨                                                                                                    |
| × / 🗠 🔤                                          | sagit Dibi 💮                                                                                                    |
|                                                  | ימומצרים .                                                                                                    |
| × / 🗠 🔤                                          | الا الماري الماري الماري الماري الماري الماري الماري الماري الماري الماري الماري الماري الماري الماري الماري ا                                                                                                    |
| x +3 / 🗠 🖾                                       | <ul> <li>ଲା ସେବୁଦ</li> </ul>                                                                                                    |
| x +3 / 🗠 🔤                                       | ا المادي 🛞 المادي                                                                                                    |
| × +0 / 🗠                                         | Demo Turbo - עלקות חדש - Demo Turbo - עלקות חדש - Demo Turbo - עלקות חדש - Demo Turbo - עלקות - Demo Turbo - עלקות - Demo Turbo - עלקות - Demo Turbo - עלקות - Demo Turbo - עלקות - Demo Turbo - עלקות - Demo Turbo - עלקות - Demo Turbo - עלקות - Demo Turbo - עלקות - Demo Turbo - עלקות - Demo Turbo - עלקות - Demo Turbo - עלקות - Demo Turbo - עלקות - Demo Turbo - עלקות - Demo Turbo - Demo Turbo - Demo Turb |
| 8 - 1 מתוך 8 פריטים                              |                                                                                                    |

הגדרות משתמשים ו Fix Turbo CRM – ממשק מנג'ר ומערכת – Fix Turbo CRM

| 4 <b>6</b>                  | חצים טלפוגים אוטומציות דוחות הגדרות                                                                                                    |          | נכסים דיגיטליים |  | <b>FIX</b> Digital |
|-----------------------------|----------------------------------------------------------------------------------------------------|----------|-----------------|--|--------------------|
|                             |                                                                                                    |          |                 |  | ניהול לקוח         |
|                             | נדלן DEMO                                                                                                    |          |                 |  |                    |
| עזכן פרטי הלקוח             | <b>עדכן פרטי החברה</b><br>יש לעדק את פרטי החברה                                                                                                    | 4        |                 |  |                    |
| הגדרת התראות                | <b>הגדרת התראות</b><br>על מנת לקבל התראות מהמערכת                                                                                                    |          |                 |  |                    |
| חיבור אתרים ודפי נחיתה      | <b>חיבור אתרים ודפי נחיתה של לקוח</b><br>יש לחבר את הנכסים הדיגיטליים של הלקוח על מנת להתחיל לעבוד                                                                    |          |                 |  |                    |
| חיבור חשבון הגוגל           | <b>חיבור חשבון גוגל של לקוח</b><br>יש לחבר את חשבון הגוגל שלך על מנת לבצע ייבוא אוטומטי של הקמפיינים<br>יעל מנת לבצע את החיבור חובה להיות מנהל בחשבון הגוגל           | G        |                 |  |                    |
| חיבור חשבון הפייסבוק        | <b>חיבור חשבון פייסבוק של הלקוח</b><br>יש לחבר את חשבון הפייסבוק שלך על מנת לבצע ייבוא אוטומטי של הקמפיינים<br>יעל מנת לבצע את החיבור חובה להיות מנהל בחשבון הפייסבוק | f        |                 |  |                    |
| הגדרת הרשאות                | <b>הגדרת הרשאות ללקוח</b><br>הגדרת הרשאות                                                                                                    |          |                 |  |                    |
| CRM עדכון הגדרות            | מערכת - Fix Professional CRM<br>לניהול הפניות, המכירות והשיווק                                                                                                    | Ţ        |                 |  |                    |
| Fix Turbo - הגדרת משתמשים ו | ממשק מנג'ר ומערכת - Fix Turbo CRM<br>לניהול הפניות גם באפליקציה וממשק לצפייה בפניות ובשיחות הטלפון                                                                    |          |                 |  |                    |
| הגדרת תהליכים אוטומטיים     | אוטומציות<br>ישנה אפשרות להגדיר תהליכים אוטומטיים משלב קבלת פניה כמו: שליחה אוטומטית בדוא"ל או SMS וכו'                                                               | <b>A</b> |                 |  |                    |
| עדכון הגדרות תשלום          | <b>תשלום</b><br>הגדרות תשלומים עבור הלקוח                                                                                                    |          |                 |  |                    |

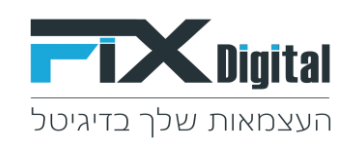

### רוסף >

| → demo@fixdigital.co.i | 2        | ל סיור מודרך: ×  | nna                    |      |                                 |  | אוטומצ |       |  |     | <b>FIX</b> Digit |
|------------------------|----------|------------------|------------------------|------|---------------------------------|--|--------|-------|--|-----|------------------|
| המשתמשים הוסף          | גישה לכל | כיבוי            |                        |      |                                 |  |        |       |  |     | משתמשים          |
| פעולה                  | פעיל     | גישה לממשק מנג'ר | משתמש קליטת פניות ראשי | מנהל | <b>טלפון</b><br>לא נמצאו נתונים |  |        | דוא"ל |  |     | שם               |
| אין פריטים להצגה       |          |                  |                        |      |                                 |  |        |       |  | н н | 0 <b>F</b>       |
|                        |          |                  |                        |      |                                 |  |        |       |  |     | מזור             |

## <u>מילוי פרטי הלקוח</u>

שם פרטי , שם משפחה , דוא"ל , מספר טלפון

סיסמה ( מספר טלפון של הלקוח רק מספרים )

#### הגדרת משתמש –

מנהל

משתמש קליטת פניות ראשי

גישה ל Fix Turbo CRM

### גישה לממשק מנג'ר

| <b>X</b> Digital | פניות               | לקוחות    | נכסים דיגיטליים | פרויקטים | ערוצים | טלפונים | אוטומציות | דוחות | הגדרות |  |
|------------------|---------------------|-----------|-----------------|----------|--------|---------|-----------|-------|--------|--|
|                  |                     |           |                 |          |        |         |           |       |        |  |
| משתמ 🔳           | ש - שגית גריידי ונט | רה        |                 |          |        |         |           |       |        |  |
| כללי הג          | ררת הרשאות שדות     | הגדרת ה   | רשאות כללי      |          |        |         |           |       |        |  |
|                  |                     |           |                 |          |        |         |           |       |        |  |
| שם פרטי          |                     |           |                 |          |        |         |           |       |        |  |
| שגית 🦰           |                     |           |                 |          |        |         |           |       |        |  |
| שם משפו          | וה                  |           |                 |          |        |         |           |       |        |  |
| גריידי ונ        | טורה                |           |                 |          |        |         |           |       |        |  |
| דוא"ל            |                     |           |                 |          |        |         |           |       |        |  |
| ail.com 👉        | sagit@gn            |           |                 |          |        |         |           |       |        |  |
| מספר גולי        |                     |           |                 |          |        |         |           |       |        |  |
| 052122           | 0523                |           |                 |          |        |         |           |       |        |  |
| 552125           | 0322                |           |                 |          |        |         |           |       |        |  |
| סיסמה            |                     |           |                 |          |        |         | _         |       |        |  |
| 952123           | 0522                |           |                 |          |        |         | Ø)        |       |        |  |
| · •              | מנהל                |           |                 |          |        |         |           |       |        |  |
| × 📕              | משתמש קליטת פ       | יות ראשי: |                 |          |        |         |           |       |        |  |
| × 🖊              | urbo CRM גישה ל     | Fix 1     |                 |          |        |         |           |       |        |  |
| · ·              | גישה לממשק מנג'     | ٦         |                 |          |        |         |           |       |        |  |
| _                |                     |           |                 |          |        |         |           |       |        |  |
| שמור             | בטל                 |           |                 |          |        |         |           |       |        |  |

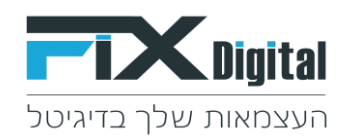

### <u>– הגדרת הרשאות בלשונית בשנייה</u>

- צפייה בכל הלידים תיוג זה מאפשר למשתמש לצפות בכל הלידים במערכת ואילו כיבוי הבחירה מאפשר למשתמש לצפות רק בלידים המשויכים לו.
  - .2 עריכת לידים מאפשר עריכה של ליד, לדוגמה: עריכת שם מלא.
  - 3. להציג איש מכירות הצגת רשימת אנשי המכירות בטבלת הפניות וצפייה בפניות או לא לראות את רשימת אנשי המכירות

הרשאת שדות – ניתן להגדיר איזה שדות בפרטי הליד יראה המשתמש

שם מלא / דוא"ל / טלפון / מחיר / פרטים נוספים / סכום עסקה

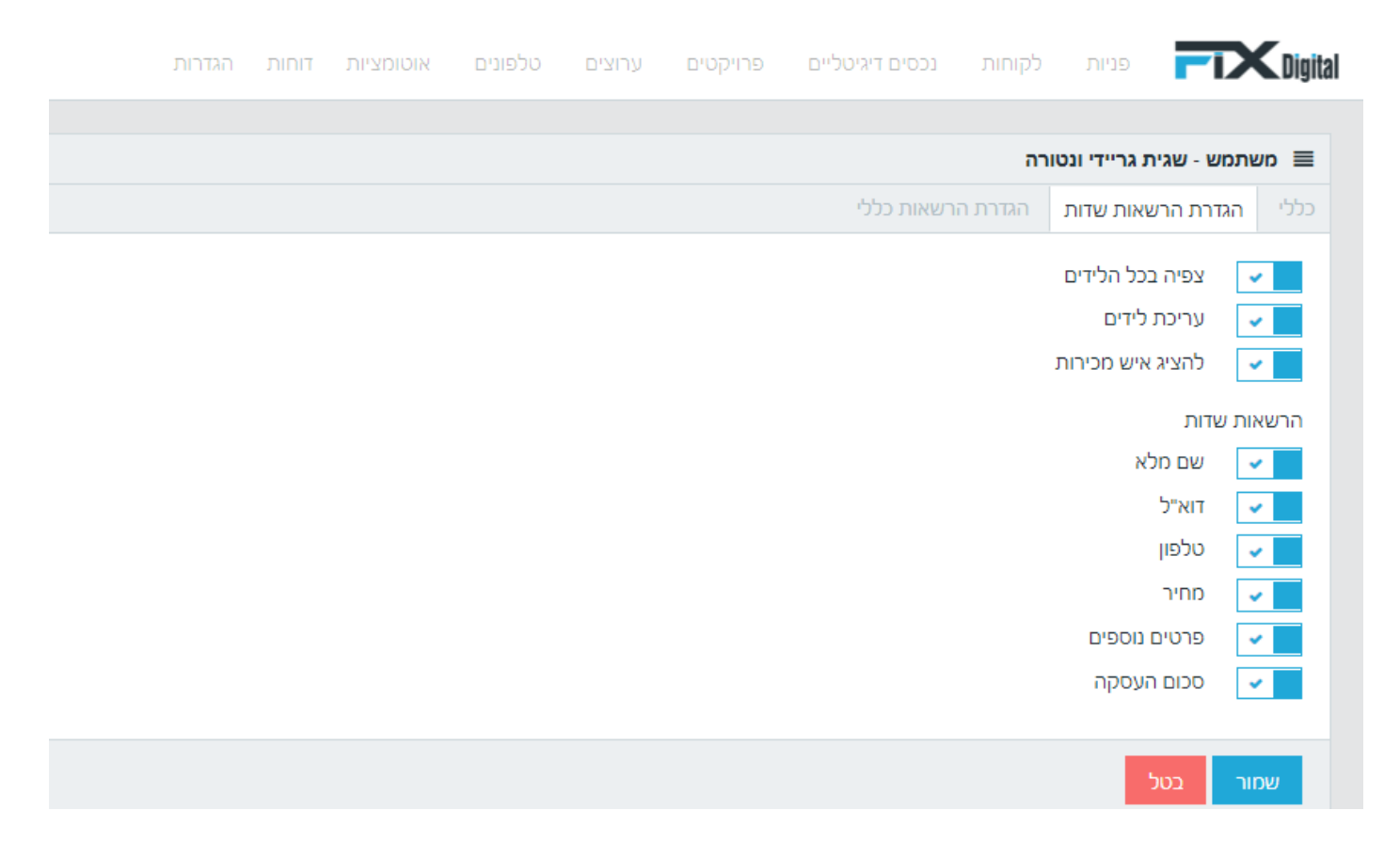

הגדרת הרשאות כללי בלשונית השלישית – נגדיר נכס, קמפיין או פרויקט ספציפי או הכל מהם יכנסו הפניות למשתמש.

| E 🚯 🗯 🕼 🔏 🌇 💷 🤨 🛧 👂 🖛                   |       |          |             | fixdigital.o | o.il/Clien | tUsers/Edit?ID | )=36648ccl | ientld=2 | 27128 | &backTo=h  | ttps%3A%2  | 2F%2Fww   | w.fixdigita     | al.co.il%2 | FClients%2  | 2FEditWi      | zard%3FI | D%3D2712                      | 2                    | 5 e                         | <ul> <li>→</li> </ul> |
|-----------------------------------------|-------|----------|-------------|--------------|------------|----------------|------------|----------|-------|------------|------------|-----------|-----------------|------------|-------------|---------------|----------|-------------------------------|----------------------|-----------------------------|-----------------------|
| רשימת קריאו 🛅                           | חני 🚪 | TURBO II | <b>Х</b> тс | Google Tran  | slate 🔤    | WhatsApp 🌘     | יה CRM     | פרזנטצ   | FX    | FixDigital | פרזנטציה 🗃 | ( fixmark | eting <b>FX</b> | סוכניות י  | ד אה ישיו ד | שגיח 📒        | כז מידע  | ה 📒 מו                        | כלי עבוד             | E CI                        | RM 📒                  |
| 🗄 אתאל טיור סוודך 🔒 👘 אתאל טיור סוודע 🥵 |       |          |             |              |            |                |            |          |       | אוטומציות  |            |           |                 |            |             |               |          |                               | <b>FD</b>            | <b>X</b> Dig                | gital                 |
|                                         |       |          |             |              |            |                |            |          |       |            |            |           |                 |            |             |               |          |                               |                      | _                           |                       |
|                                         |       |          |             |              |            |                |            |          |       |            |            |           |                 |            | י<br>ת כללי | ג<br>ג הרשאור | יה 2     | <b>ית אפריקצ</b><br>שאות שדור | נמש - שו<br>הגדרת הו | ש <b>משח</b><br>:ללי ו      |                       |
|                                         |       |          |             |              |            |                |            |          |       |            |            |           |                 |            |             |               | ת כולם   | ספציפי או א                   | ס דיגיטלי<br>טלי (ז) | <b>בחור נככ</b><br>נכס דיגי | ניתן לנ               |
|                                         |       |          |             |              |            |                |            |          |       |            |            |           |                 |            |             |               |          |                               | יגיטלי               | נכס ד                       |                       |
|                                         |       |          |             |              |            |                |            |          |       |            |            |           |                 |            |             |               |          |                               | 0                    | ערוץ 🛈                      |                       |
|                                         |       |          |             |              |            |                |            |          |       |            |            |           |                 |            |             |               |          |                               |                      | ערוץ                        |                       |
|                                         |       |          |             |              |            |                |            |          |       |            |            |           |                 |            |             |               |          |                               | (i)                  | פרויקט                      |                       |
|                                         |       |          |             |              |            |                |            |          |       |            |            |           |                 |            |             |               |          |                               | 0                    | פרויק                       |                       |
|                                         |       |          |             |              |            |                |            |          |       |            |            |           |                 |            |             |               |          | 50                            | במ                   | שמור                        |                       |

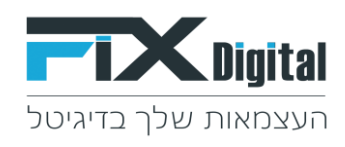

| ፤ 🟮 🖈 💷 🥂 🌇 🛓 🔟 💶 🕼 🕁 👂 🖛                        | fxxdigital.co.il/ClientUsers/Edit7ID=3664&clientId=2712&backTo=https%3A%2F%2Fwvw.fixdigital.co.il%2FClients%2FEditWizard%3FID%3D2712 🔒 D 🗧 🗲                                |
|--------------------------------------------------|----------------------------------------------------------------------------------------------------|
| רשימת קריאו 🖪                                    | רוני 🕺 TURBO מרכז מידע 📒 שוגית 🕅 נישיר סוכניות 🕅 Google Translate 🎥 WhatsApp 😝 CRM פרגטציה 🕅 רוגטציה 🕅 מרגטציה 🗮 TURBO בלי עבודה 📒 מרכז מידע 📒 שוגית 🕅                      |
| 😑 - demo©fixiligital.co.il 🛔 📺 אתחל טיור מוזיך 🥵 | פניות לקוחות נכסים דיגיטליים פרויקטים ערונים טלפונים אוטומציות דוחות הגדרות                                                                                                 |
|                                                  | 2 משתמש - שגית אפליקציה 🔳                                                                                                    |
|                                                  | כללי הגדרת הרשאות שדות הגדרת הרשאות כללי                                                                                                    |
|                                                  | נכס דיגיטלי 🛈                                                                                                    |
|                                                  | נכס דיגיטלי                                                                                                    |
|                                                  | ניתן לבחור ערוץ ספציפי או את כולם<br>ערוץ (T)                                                                                                    |
|                                                  | ערזץ                                                                                                    |
|                                                  | פרויקט ()                                                                                                    |
|                                                  | פרויקט                                                                                                    |
|                                                  |                                                                                                    |
|                                                  | שחור בטל                                                                                                    |
|                                                  |                                                                                                    |
| E 🚳 🗯 🕼 🔏 🌇 💷 🐵 🛧 👂 🕶                            | fixdigital.co.il/ClientUsers/Edit71D=36648xclient1d=2712&backTo=https%3A%2F%2Fwww.fixdigital.co.il%2FClients%2EEditWizard%3FID%3D2712 🔒 🕚 🗧 🔶                               |
| רשימת קריאו 🛅                                    | ברוני 📕 רוני 🔜 מרכז מידע 📒 שאית 🕅 ישיר סוכניות 🕅 K Google Translate 🌬 WhatsApp 😝 CRM כרצטציה FixDigital א פרוצטציה TUR8D בכל עבודה 📒 מרכז מידע 📒 שאית 🕅 ישיר סוכניות 🕅 נועי |
| 😑 - demo©fixidigital.co.il 🙎 🔲 אתחל סיור מוזרך 🦉 | פנית לקוחות נכסים דיגיטליים פרויקטים ערוצים טלפונים אוטומציות דוחות הגדרות                                                                                                  |
|                                                  | משתמש - שגית אפליקציה 2 🔳                                                                                                    |
|                                                  | כללי הגזרת הרשאות שחות הגזרת הרשאות כללי                                                                                                    |
|                                                  | נכם דגיטלי (נ)                                                                                                    |
|                                                  | נכס דיגיטלי                                                                                                    |
|                                                  | ערא (                                                                                                    |
|                                                  | ערץ                                                                                                    |
|                                                  | ניתן לבחור פריקט ספציפי או את כולם 🗖<br>פרויקט אַז)                                                                                                    |
|                                                  | אי<br>פרוקט                                                                                                    |
|                                                  |                                                                                                    |
|                                                  | שמור בכל                                                                                                    |

שמור !

, CRM Turbo מסומן ב V, סימון זה מעיד שללקוח נפתח CRM Turbo משתמש נוצר – ניתן לראות ש

ניתן להכנס ל - CRM Turbo מצד שמאל > פעולה > אייקון פלאפון

|                   |                            |                  |           |                        |      |            |                 | הלקוח עודכן למשתמש! |  |  |  |  |  |  |  |
|-------------------|----------------------------|------------------|-----------|------------------------|------|------------|-----------------|---------------------|--|--|--|--|--|--|--|
|                   |                            |                  |           |                        |      |            |                 |                     |  |  |  |  |  |  |  |
| המשתמשים הוסף     | כבי גישה לכל המשתחשים הוסף |                  |           |                        |      |            |                 |                     |  |  |  |  |  |  |  |
|                   |                            |                  |           |                        |      |            |                 |                     |  |  |  |  |  |  |  |
| פעולה             | פעיל                       | גישה לממשק מנג'ר | Turbo crm | משתמש קליטת פניות ראשי | מנהל | טלפון      | דוא"ל           | שם                  |  |  |  |  |  |  |  |
| × 0 2 /           |                            |                  |           |                        |      | 0522952123 | sagit@gmail.com | שגית גריידי ונטורה  |  |  |  |  |  |  |  |
| - 1 מתוך 1 פריטים | 1 - 1 מתוך 1 פריטים        |                  |           |                        |      |            |                 |                     |  |  |  |  |  |  |  |
|                   |                            |                  |           |                        |      |            |                 |                     |  |  |  |  |  |  |  |
|                   |                            |                  |           |                        |      |            |                 | חזור                |  |  |  |  |  |  |  |

– או דרך המחשב בקישור הבא Turbo CRM או דרך המחשב בקישור הבא\*

www.app.fixdigital.co.il

או של AppStore או של FixDigital או של FixDigital או של בצע שימוש FixDigital או של דרך הטלפון הנייד. דרך הטלפון הנייד.